## **Registering your organisation on Educollaborate**

https://educollaborate.westerncape.gov.za/users/login

## 1. Click on the 'Click here to register' button

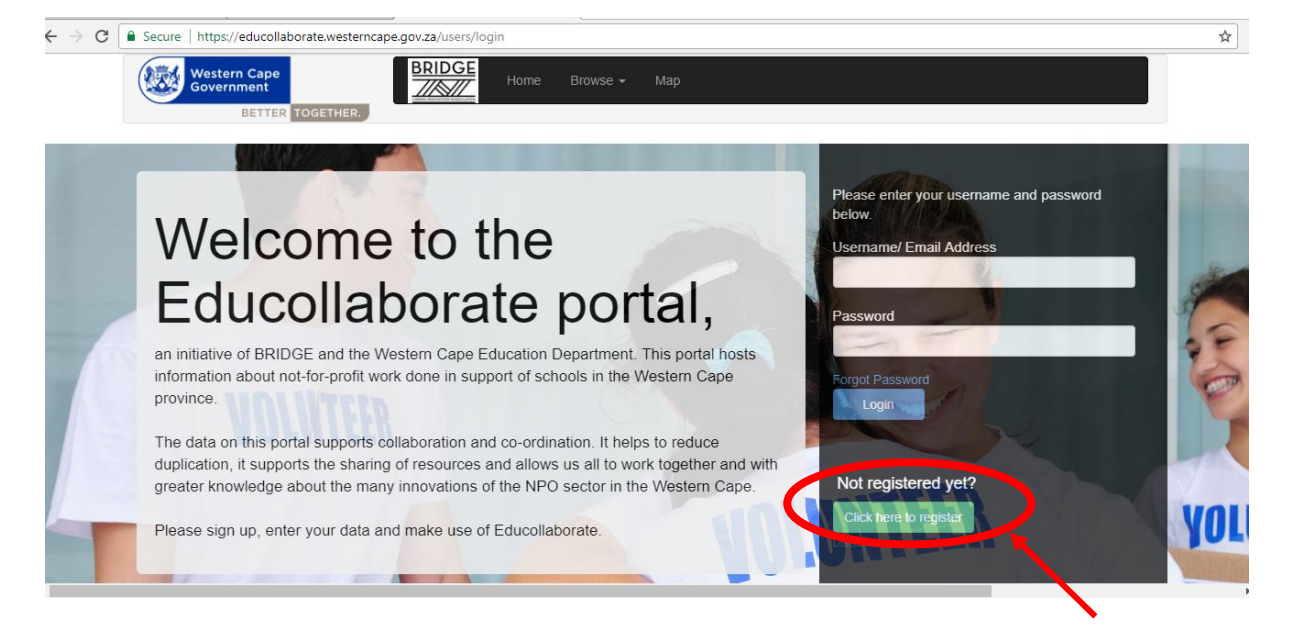

## 2. Fill in a Username and email address

| Secu | e   https://educollaborate.westerncape.gov.za/users/add                                                                                                    |
|------|----------------------------------------------------------------------------------------------------|
|      | Western Cape<br>Government     BRIDGE<br>Home     Home     Browse -     Map       BETTER TOGETHER.                                                                                                    |
|      |                                                                                                    |
| Re   | gister New User                                                                                                    |
| User | name*                                                                                                    |
|      |                                                                                                    |
| Ema  | la construction of the second second s |
|      |                                                                                                    |
|      | WCED NPO Disclaimer                                                                                                    |
| ,    | When submitting your information onto the NPO database, it does not consitute endorsement by the Western Cape Education Department(WCED) for services or<br>products offered by the organisation.                                                                                                    |
|      | The information displayed on the website was provided by organisations providing educationally linked products and/or services.                                                                                                    |
|      |                                                                                                    |
| i    | The WCED does not exercise any editorial control over the information provided by the third parties and will not be held responsible for any changes, omissions or naccuracies contained therein.                                                                                                    |

3. You will then be returned to this page with a message indicating you will be emailed with a temporary password

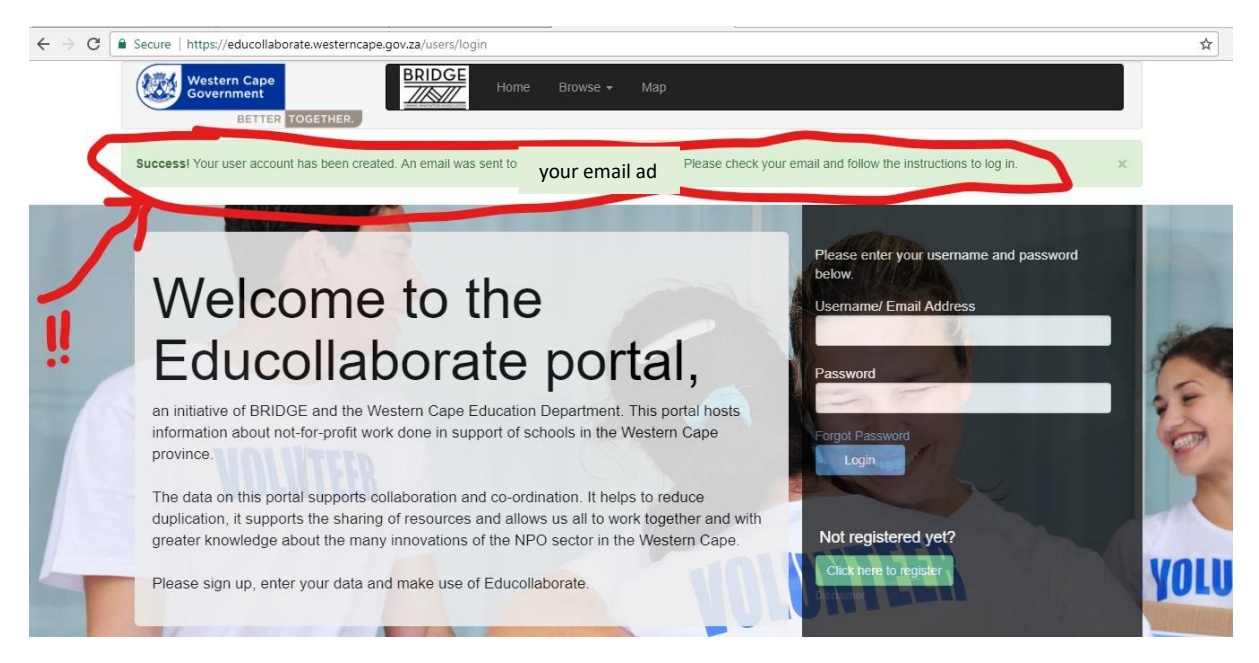

4. Once the email is received, go back to the login page

NOTE: You must MANUALLY input the temporary password (copying and pasting from the email does not work)

5. You will then be taken to Your profile page where you change the password and press update

NOTE: Your new password must be at least 8 characters long and include letters and at least one number

| ← → C ▲ Secure   https://educollaborate.westerncape.gov.za/Users/myProfile | \$ |
|----------------------------------------------------------------------------|----|
| Western Cape<br>Government<br>BETTER TOGETHER.                             |    |
| Infol Please reset your password.                                          | ×  |
| My Profile                                                                 |    |
| Username*                                                                  |    |
| Coalition for Quality Education Western Cape                               |    |
| Password*                                                                  |    |
|                                                                            |    |
| Email*                                                                     |    |
| qualityeducationwesterncape@gmail.com                                      |    |
| Update Profile                                                             |    |

6. You will then be taken to the 'My Organisation' page. On this page you will be asked to complete details regarding the Purpose, Structure, Funding, Objectives, Relationships, and Monitoring of your Organisation. Please be sure to save all the data under each sheet before moving forward, otherwise data will be lost!!!

| Western Cape<br>Government<br>BETTER TOGETHER.                | BRIDGE<br>Home My Organisa | tion My Programmes Map Browse - 👤 Ma             | andy Test≁   |
|---------------------------------------------------------------|----------------------------|--------------------------------------------------|--------------|
|                                                               | PROGRAMM                   | IE DETAILS OUTSTANDING Organisation Completeness | Not Verified |
| General Incomplete<br>Information<br>Name, Type, Registration | eneral Information         |                                                  |              |
| Addresses Incomplete Postal, Residential Address              | Company Name*              | CEO First Name*                                  |              |
| Contact Incomplete<br>Contact Person Details                  | Organisation Type*         | CEO Sumame                                       |              |
| Organisation Details                                          | Registration No*           | CEO e-mail                                       |              |
| Purpose Incomplete Purpose of Organisation                    | Registration Type*         | CEO Telephone                                    |              |
| Structure Incomplete Fulltime Staff, Part-time Staff          | Year Registered*           |                                                  |              |
| Funding Incomplete Budget, Source of Funding                  | Select Year                | •                                                |              |
| Objectives Incomplete                                         | Save                       |                                                  |              |

You need to go through each Tab on the left and fill in all details

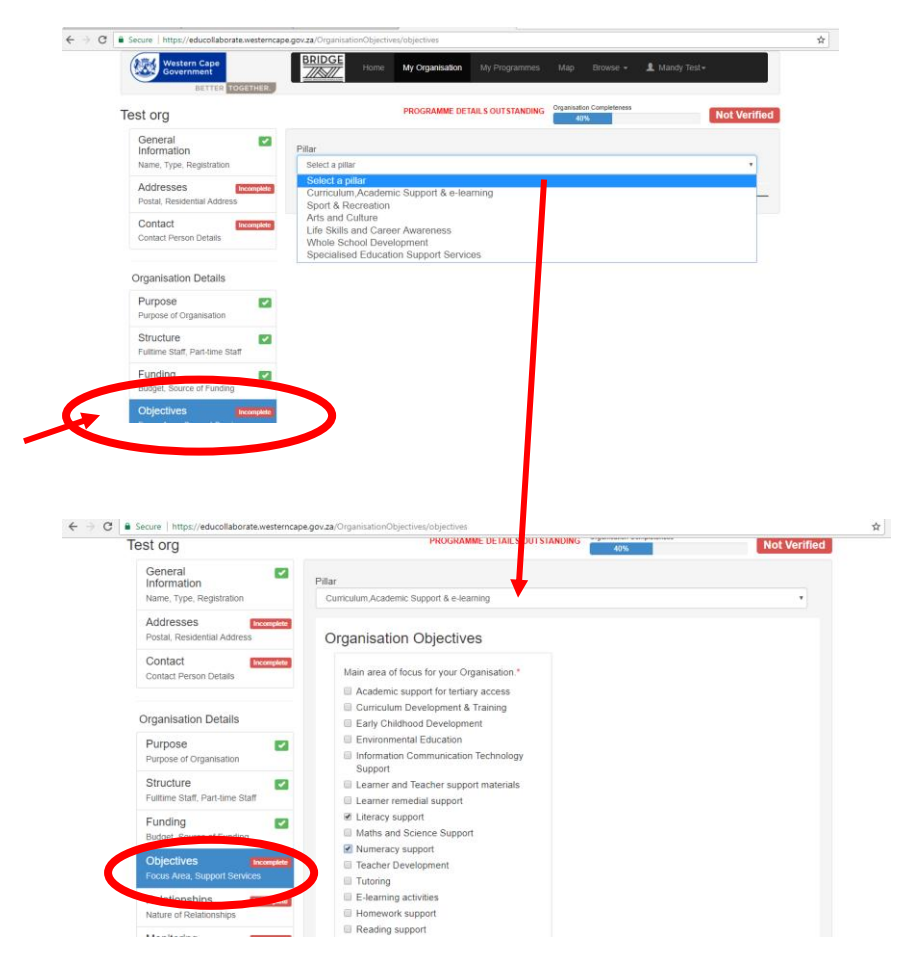

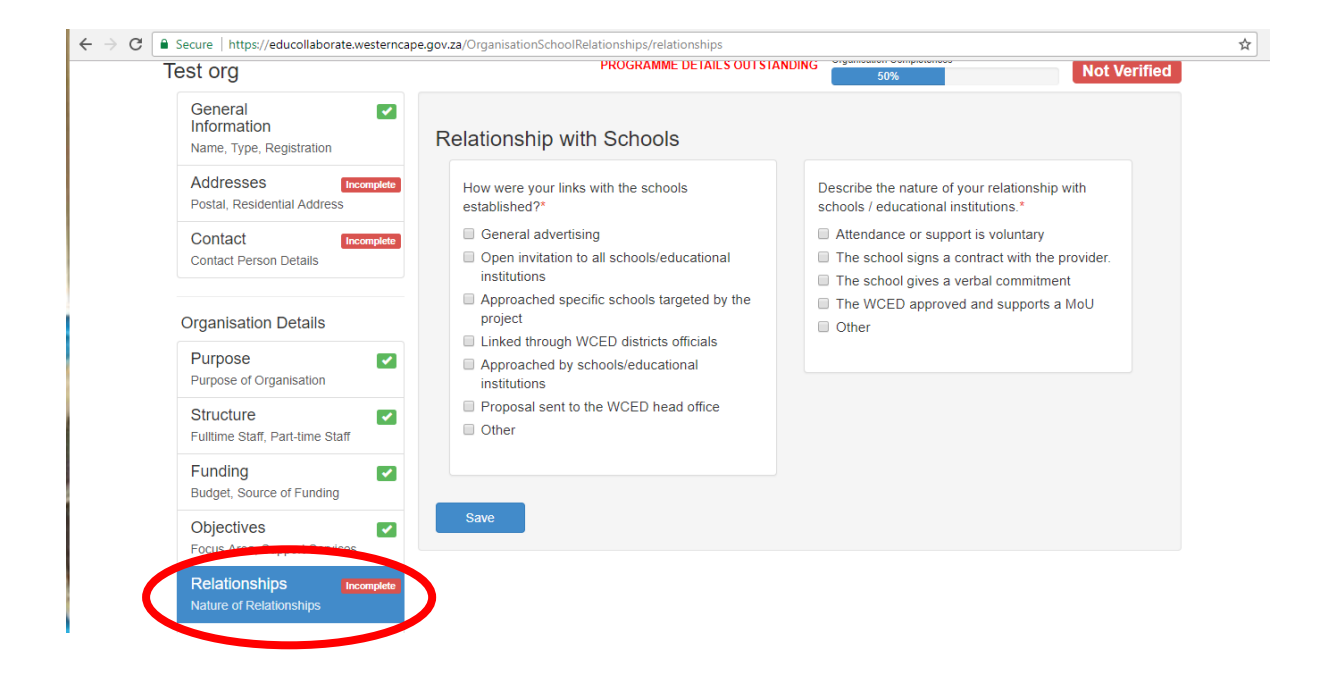

| ← → C 🔒 | Secure   https://educollaborate.westerncape                      | e.gov.za/OrganisationDetails/monitoring                                                                      | \$ |
|---------|------------------------------------------------------------------|----------------------------------------------------------------------------------------------------|----|
|         | Addresses Incomplete Postal, Residential Address                 | Is your organisation monitored and evaluated(M&E) Internally or Externally?* Externally                      |    |
|         | Contact Incomplete<br>Contact Person Details                     | Can you measure your programme's impact?<br>Yes                                                              |    |
|         | Organisation Details                                             | If applicable, please select which form of baseline assessment you use for your programme?                   |    |
|         | Purpose Purpose of Organisation                                  | Don't use a baseline assessment Use external baseline assessment Use internally designed baseline assessment |    |
|         | Structure<br>Fulltime Staff, Part-time Staff                     |                                                                                                    |    |
|         | Funding Source of Funding                                        | How do you track the performance of your programme's learners/measure the impact of your programme?          |    |
|         | Objectives<br>Focus Area, Support Services                       | WCED Statistics Qualitative Data Longitudinal tertiary information                                           |    |
|         | Relationships                                                    | Track Learner Performance e.g marks                                                                          |    |
| (       | Monitoring Incomplete<br>Evaluations, Assessment,<br>Performance | In principle, would you be willing to share your M&E Methodologies and learnings?*<br>Yes                    |    |

7. Once your organisation details are captured and 100% complete (% complete bar shown in top right of each page), you will then proceed to capturing your programme details.

| $\rightarrow$ C Secure   https://educollaborate.westerncape         | e.gov.za/Programmes/add      |                 |                           |                         |              |              |
|---------------------------------------------------------------------|------------------------------|-----------------|---------------------------|-------------------------|--------------|--------------|
| Western Cape<br>Government<br>BETTER TOGETHER.                      | BRIDGE                       | My Organisation | My Programmes             | Map Browse <del>-</del> | L Mandy Test |              |
| Test org / Programmes / New Program                                 | nme                          | PROGRAMME DETA  | ILS OUT STANDING          | Programme Completeness  |              | Not Verified |
| Programme Incomplete<br>Info<br>Name, Description, Accreditation    | Programme Infor              | mation          |                           |                         |              |              |
| Programme Incomplete<br>Objectives<br>Add Objectives                | Name of Programme*<br>Test a |                 |                           |                         |              |              |
| Programme Incomplete<br>Duration<br>Duration, School Holidays       | Brief Description*           |                 |                           |                         |              |              |
| Centres & Incomplete<br>Duration<br>Programme at Centres & Duration |                              | Y               | nu have typed 44 out of 4 | 500 characters          |              |              |
| Schools & Incomplete<br>Duration<br>Programme at Schools & Duration | Save                         |                 |                           |                         |              |              |
| Beneficiaries Incomplete<br>Beneficiaries, Objectives               |                              |                 |                           |                         |              |              |

Once again, you need to go through each Tab on the left and fill in all details

8. Once you have completed both your Organisation and Programme page, your profile will then be at 100% completeness.

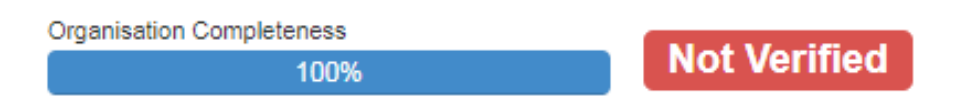

9. From there, your profile will be verified by a third party who will just contact your organisation to confirm some basic details.

| Organisation Completeness |          |
|---------------------------|----------|
| 100%                      | Verified |

For assistance with any issues you may encounter please contact The After School Game Changers on 021 483 8355.